## HCM: Change Organization Assignments (Cost Center)

Use this job aid to change only the cost center for a worker. If the cost center is changing due to a job change, search for the applicable job change reason (Promotion, Demotion, Transfer) within the search bar in Workday.

1. Navigate to the search bar > search for the applicable Worker profile.

| BJs | Q | charlie csd                                                                                                    |  |
|-----|---|----------------------------------------------------------------------------------------------------|--|
|     | 8 | Charlie CSC Team-Member (321789)<br>CSC Team Member   Membership Engagement   BJ's Club<br>Support Center Marile Meugh, MA #5997 |  |

2. From the worker profile, select Actions > Organization > Change Organization Assignments.

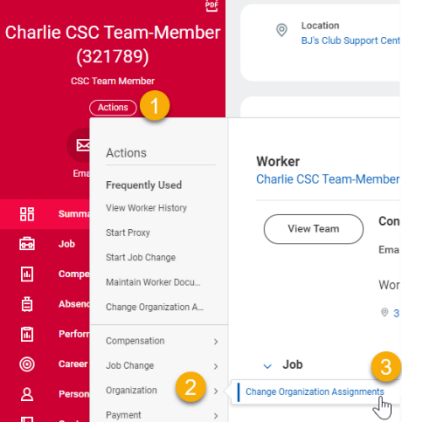

3. Enter the appropriate **Effective Date**. All cost center changes are required to start on a Sunday. Choose the appropriate Sunday date.

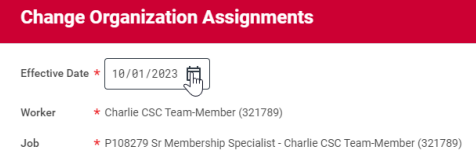

Note: A red asterisk  $\star$  indicates the field must be completed.

💐. Click **OK**.

5. This will move to the **Start** page. The **Effective Date** and **Worker** fields default from the previous page.

| Start 🔓                                                                        |   |
|--------------------------------------------------------------------------------|---|
| Details                                                                        |   |
| Effective Date *                                                               | P |
| 10/01/2023                                                                     |   |
| Worker SC Team-Member (321789)                                                 |   |
| Position                                                                       |   |
| P108279 Sr Membership Specialist - Charlie CSC Team-Member (321789)            |   |
| Supervisory Organization<br>Membership Engagement (Carol CSC Manager (123989)) |   |

Scroll Down to the Organizations section. Click the pencil icon
to edit the Cost Center. Choose an available Cost Center from the drop down.

| Organizations                          |           |   |
|----------------------------------------|-----------|---|
| Company                                |           |   |
| Company *<br>BJ's Wholesale Club, Inc. |           | I |
| Cost Center                            | $\square$ |   |
| Cost Center *<br>350000 Membership     |           | Ø |
|                                        |           |   |

7. Click **Submit**. The cost center change will appear on the Team Members record once the transaction has completed.

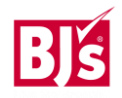